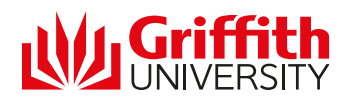

## Steps to set up Gmail on an android device

- 1. On your android device, Tap Settings > Accounts
- 2. Then tap **Add account > Google**.

3. Sign in with your Google Account username (Griffith email address) and tap Next

| ▲ ■ ⊳                                        | 😌 🖯 💎.                                     | <b>52% a</b> 12:07                           |
|----------------------------------------------|--------------------------------------------|----------------------------------------------|
|                                              |                                            |                                              |
| Google                                       |                                            |                                              |
| <b>Sign in</b><br>Use your Google account. L | earn more                                  |                                              |
| Email or phone                               |                                            |                                              |
| Name @griffith.edu.au                        |                                            |                                              |
| Forgot email?                                |                                            |                                              |
| Create account                               |                                            | NEXT                                         |
| >                                            |                                            |                                              |
| $q^{1} w^{2} e^{3} r^{4} t^{4}$              | <sup>5</sup> y <sup>6</sup> u <sup>7</sup> | i <sup>®</sup> o <sup>9</sup> p <sup>°</sup> |

4. You will be redirect to Griffith Single Sign-On. Enter your Griffith ID (sNumber) and password then click login

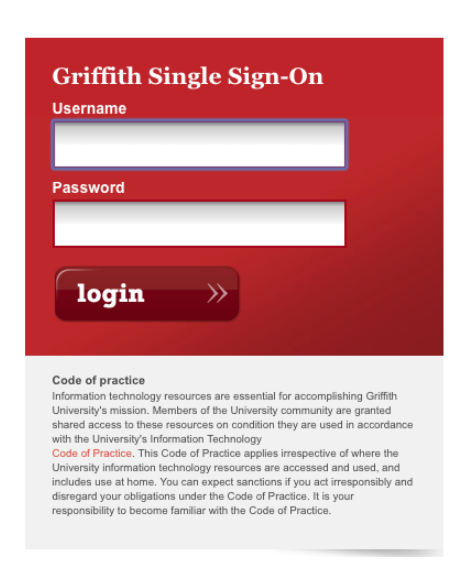

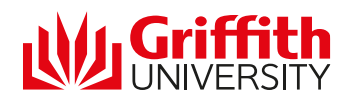

5. You will be redirected to Google and will need Tap **Accept** to accept the Terms of Service and Privacy Policy.

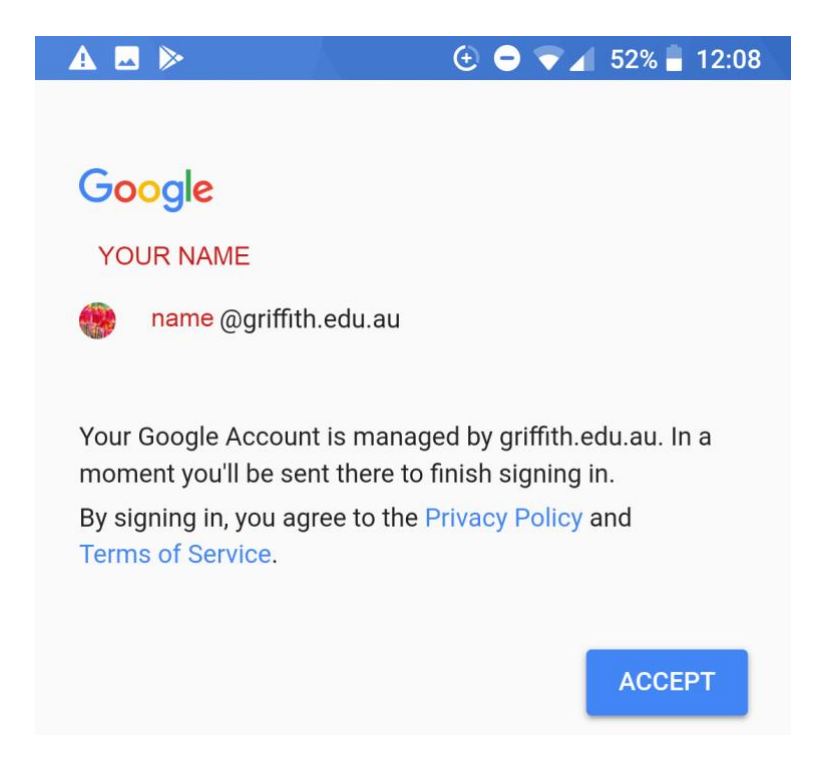

You will then receive confirmation that your account is set up.